# Myページの使い方 (パソコンをご利用の方)

令和7年作成 浦安市立中央図書館

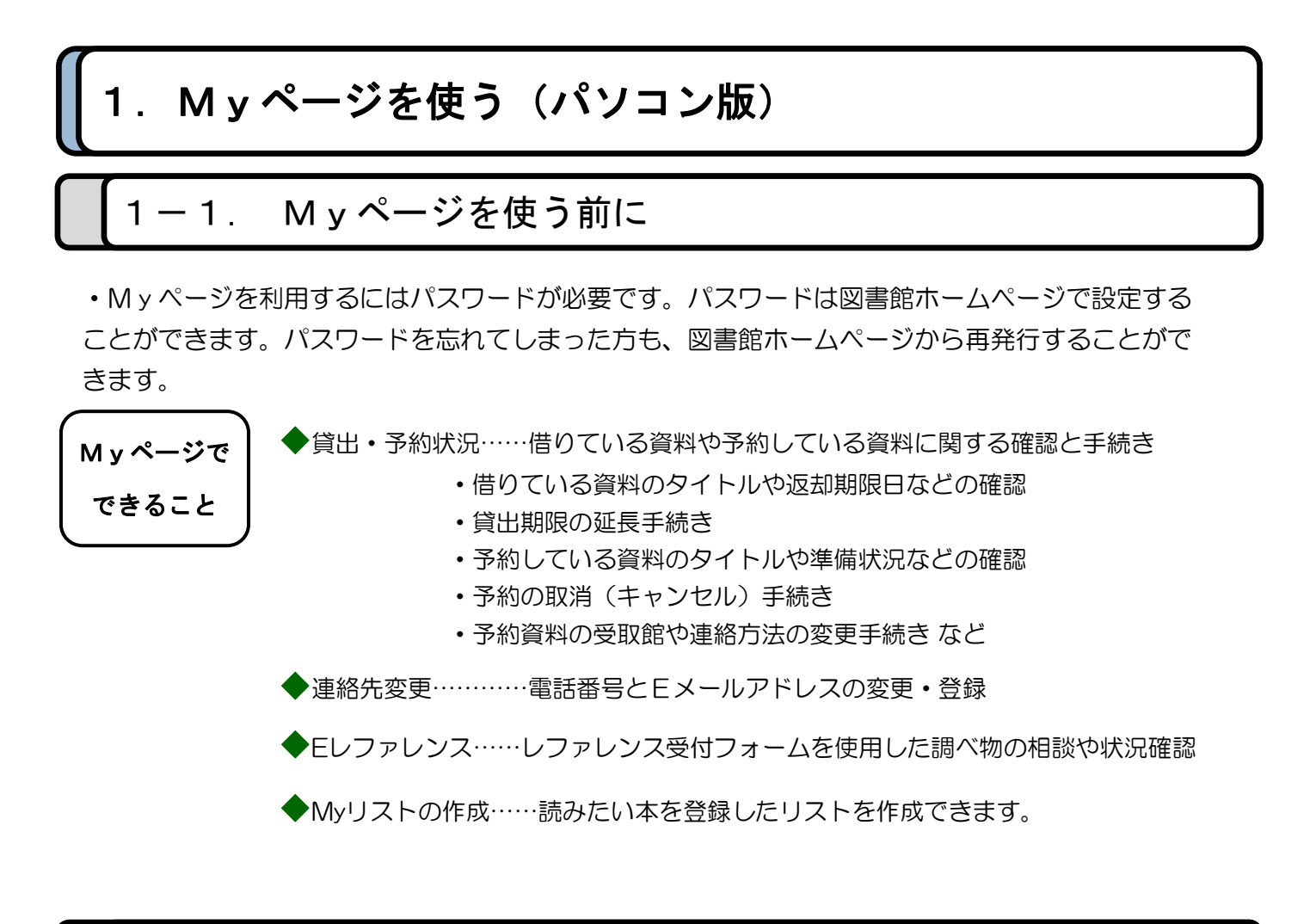

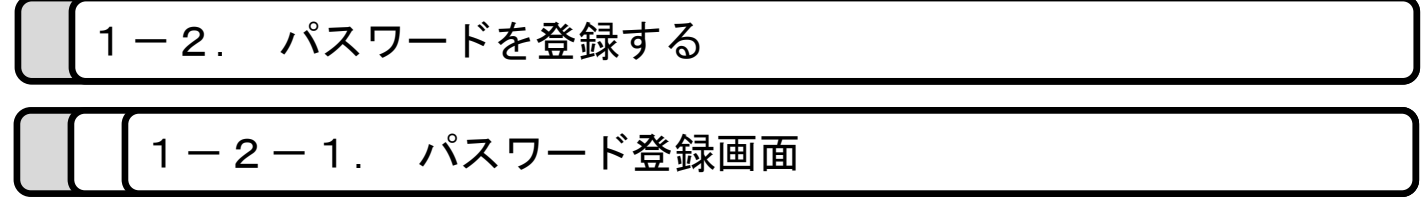

|                                                                                  | :の他 -                                       | M y ページ <del>・</del>                        | 🎒 ログアウトしています |
|----------------------------------------------------------------------------------|---------------------------------------------|---------------------------------------------|--------------|
| 浦安市立図書館                                                                          | 利用                                          | 券番号とパスワードを入力してください。                         |              |
| ホーム                                                                              | パスワ<br><b>利用3</b><br>「利用3                   | ワードは大文字小文字を分けて入力してくだ<br>券 <b>番号</b><br>用券番号 | さい。          |
| <ul> <li>簡易検索</li> <li>▶ 新着資料</li> <li>▶ Myページ(利用状況確認)</li> <li>川 安 加</li> </ul> | אדע איז איז איז איז איז איז איז איז איז איז | <b>フード</b><br>スワード                          |              |
| <ul> <li>&gt; スマートフォン対応検索画面</li> <li>利用案内</li> </ul>                             | 送<br>//127                                  | 送信 戻る<br>フード発行(再発行含む)の方はこちら                 |              |

浦安市立図書館HPの左上、「Myページ(利用状況確認)」をクリック後、「パスワード発行 (再発行含む)の方はこちら」をクリックします。

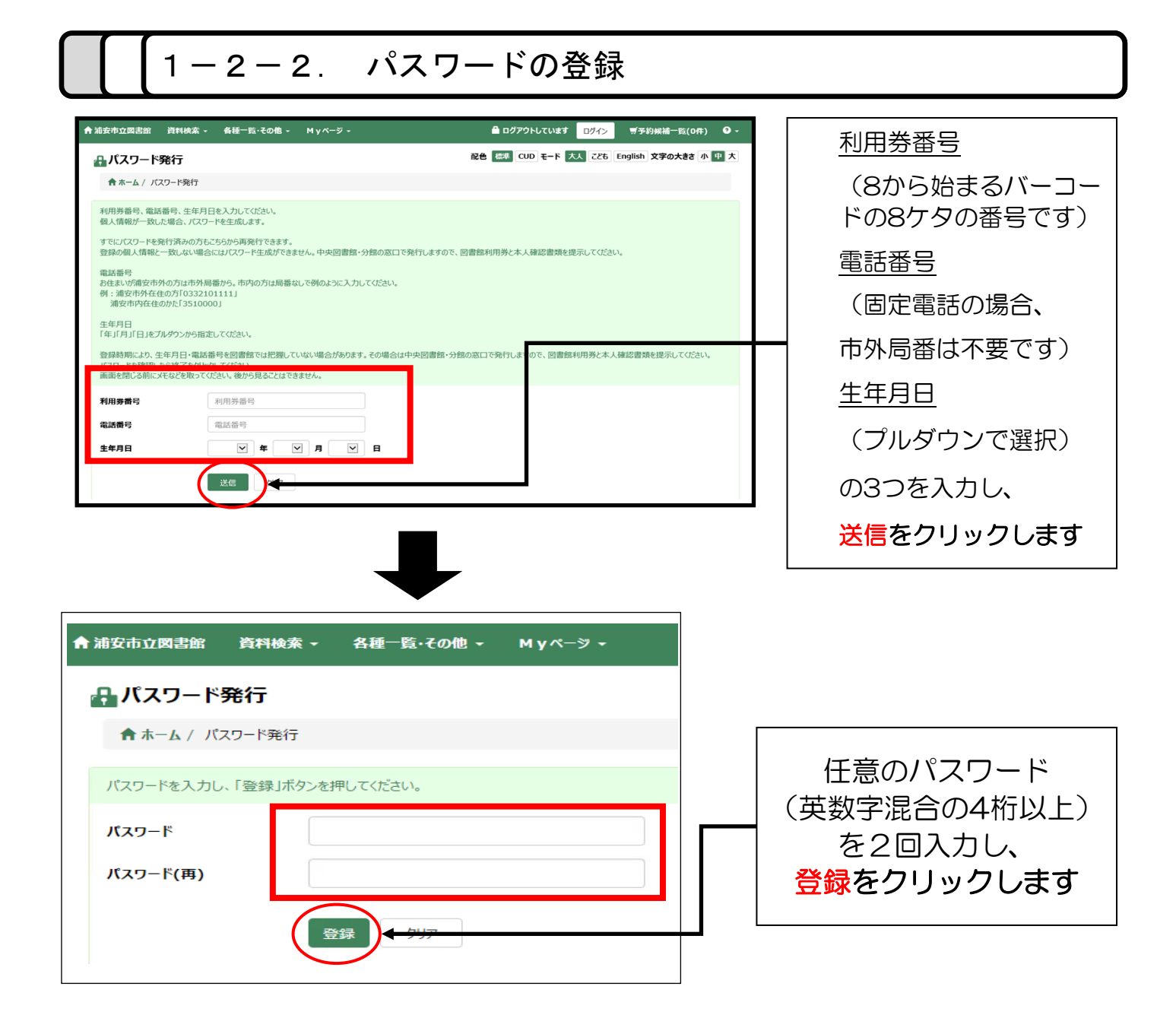

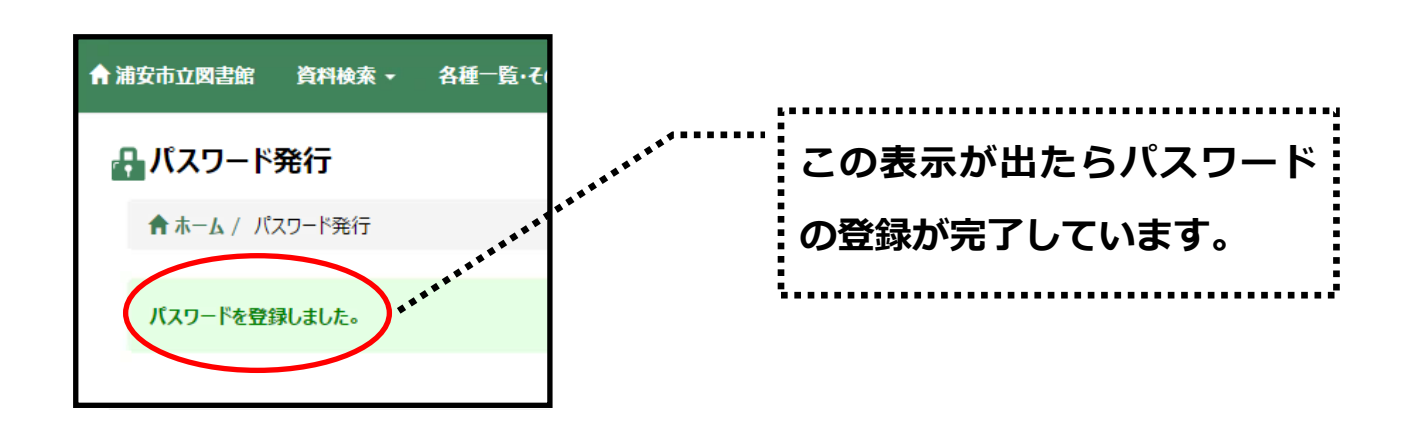

## 1-3. Myページの見方

## 1-3-1. 借りている資料を確認する (Myページ 【貸出】 表示部)

| 安市立図          | 図書館 資料検索・                                        | 各種一覧・その他 ▼ Myページ ▼                                                                                                    |                                                                                                    | <b>ロ</b> クイ                                                                                                    |                                                                                             |                                                                                                    | H 14 50 (11)                                                                                                    |
|---------------|--------------------------------------------------|----------------------------------------------------------------------------------------------------|----------------------------------------------------------------------------------------------------|----------------------------------------------------------------------------------------------------|---------------------------------------------------------------------------------------------|----------------------------------------------------------------------------------------------------|----------------------------------------------------------------------------------------------------|
| <b>a</b> My∕  | ページ(利用状況                                         | 確認)利用券番号81234567                                                                                                    |                                                                                                    | 配色 標準                                                                                                    | CUD E-F                                                                                     | 大人 こども E                                                                                                    | nglish 文字の大きさ 小                                                                                                    |
| ★ホーム          | ▲/ Myページ(利用状況                                    | 確認?)                                                                                                    |                                                                                                    |                                                                                                    |                                                                                             |                                                                                                    |                                                                                                    |
| 人情報を          | 守るため、利用状況を確                                      | 認後はログアウトをクリックしてください。                                                                                                    |                                                                                                    |                                                                                                    |                                                                                             |                                                                                                    |                                                                                                    |
| ŧ# (5)        | 予約 0 My                                          | リスト 一覧 1 予約取消 2                                                                                                    |                                                                                                    |                                                                                                    |                                                                                             |                                                                                                    |                                                                                                    |
|               |                                                  | I                                                                                                    | 全合計 図書·他                                                                                                    |                                                                                                    |                                                                                             |                                                                                                    |                                                                                                    |
|               |                                                  |                                                                                                    | 5 5/∞                                                                                                    |                                                                                                    |                                                                                             |                                                                                                    |                                                                                                    |
|               |                                                  | L                                                                                                    |                                                                                                    |                                                                                                    |                                                                                             |                                                                                                    |                                                                                                    |
|               |                                                  | L                                                                                                    |                                                                                                    |                                                                                                    |                                                                                             |                                                                                                    |                                                                                                    |
| No.           | 貸出更新                                             | <br>ቃጡሥ                                                                                                    | 形態区分                                                                                                    | 資料バーコード                                                                                                    | 登出班 ▼                                                                                       | 貸出日▲▼                                                                                                    | 退明限日▲▼                                                                                                    |
| No.           | <b>貸出更新</b><br>再貸出                               | <b>タ介ル</b><br>青へか物語                                                                                                    | 形態区分                                                                                                    | 済ましパーコード<br>111175518                                                                                          | <b>貸出館▼</b><br>中央                                                                           | <b>貸出日▲▼</b><br>2017/05/30                                                                                        | 送知明瞭現日▲▼ 2017/06/13                                                                                                   |
| No.           | <b>發出更新</b><br>再貸出                               | タ介ル           青べか物語                                                                                                    | <b>形物区分</b><br>図書                                                                                            | <b>資料バーコード</b><br>111175518                                                                                    | <b>貸出館▼</b><br>中央                                                                           | <b>資出日 ▲▼</b><br>2017/05/30                                                                                       | <b>这时期第8日▲▼</b><br>2017/06/13                                                                                         |
| No. 1 2       | SHUEM<br>再貸出                                     | ケルル           青へか物語                                                                                                    | <b>北級区分</b><br>図書<br>図書                                                                                      | <b>波和レバーコード</b><br>111175518<br>111981829                                                                      | <b>算出第▼</b><br>中央<br>中央                                                                     | ЭЗШН л ч           2017/05/30                                                                                     | Земиника ×           2017/06/13           2017/06/13                                                                  |
| No. 1 2       | RHUEM<br>再算出<br>【再算出                             | タ介ル           青へか物語           名人が直伝!はじめての野菜づくり教室                                                                                                    | <b>北級区分</b><br>図書<br>図書                                                                                      | <b>波行レバーコード</b><br>111175518<br>111981829                                                                      | 貸出第▼           中央                                                                           | 第出日▲▼           2017/05/30           2017/05/30                                                                   | 32500/88/E1▲▼           2017/06/13           2017/06/13                                                               |
| No. 1 2 3     |                                                  | 今代ル           青へか物語           名人が直伝!はじめての野家づくり教室           手帳を作れば、人生が変わる!                                                                                                    | <b>北級区分</b><br>図書<br>図書<br>辺書                                                                                | <b>波行レバーコード</b><br>111175518<br>111981829<br>1112146988                                                        | 貸出第▼       中央       中央                                                                      | RHE ▲▼           2017/05/30           2017/05/30           2017/05/30                                             | 3c3000000000         ▲ ▼           2017/06/13         -           2017/06/13         -           2017/06/13         - |
| No. 1 2 3     | 第世<br>第<br>皆<br>出<br>二<br>二<br>二<br>二<br>二<br>二  | 今介ル           青へか物語           名人が直伝!はじめての野家づくり教室           手続た作れば、人生が変わる!           予約時5あり                                                                                       | 比較区分           図書           図書                                                                               | <b>3774/5-3-F</b><br>111175518<br>111981829<br>1112146988                                                      | 貸出第▼           中央           中央           中央                                                 | State         ×           2017/05/30         2017/05/30           2017/05/30         2017/05/30                   | 325000000000000000000000000000000000000                                                                               |
| No. 1 2 3 4   |                                                  | タ介ル           青へか物語           名人が直伝!はじめての野来づくり教室           手転を作れば、人生が変わる!           予約得ちあり           から掲げ、つくね、そばろの本                                                              | 比較区分           図書           図書           図書           図書           図書           図書                           | 3774/7F           111175518           111981829           1112146988           112146974                       | 発出第1           中央           中央           中央           中央           中央                       | SRUE ▲▼           2017/05/30           2017/05/30           2017/05/30                                            | Зазличение ▲ ▼           2017/06/13           2017/06/13           2017/06/13           2017/06/13                    |
| No. 1 2 3 4   | 第世紀       再度出       再度出       更新でさません            | タ介ル           青へか物語           名人が直伝!はじめての野楽づくり教室           名人が直伝!はじめての野楽づくり教室           手帳を作れば、人生が変わる!           予約時5あり           から揚す、つくね、そばろの本                                 | 比細区分           図書           図書           図書           図書           図書           図書                           | 3774/5F       111175518       111981829       1112146988       112716174                                       | 算出第           中央           中央           中央           中央           中央                        | SRUE         ×           2017/05/30         2017/05/30           2017/05/30         2017/05/30                    | Зазличение ▲ ▼           2017/06/13           2017/06/13           2017/06/13           2017/06/13                    |
| No. 1 2 3 4 5 | 第出更新       再貸出       再貸出       更新でさません       再貸出 | タ介ル           青へか物語           名人が直伝!はじめての野楽づくり教室           名人が直伝!はじめての野楽づくり教室           手続た作れば、人生が変わる!<br>予約待ちあり           予約待ちあり           から掲引、つくね、そばろの本           満安カタログ 2017 | 比較区分           図書           図書           図書           図書           図書           図書           図書           図書 | 3774/5-3-F           111175518           111981829           112146988           112716174           112962414 | Statest            中央            中央            中央            中央            中央            中央 | S2LE ▲ ▼           2017/05/30           2017/05/30           2017/05/30           2017/05/30           2017/05/30 | Зазличен ▲ ▼           2017/06/13           2017/06/13           2017/06/13           2017/06/13           2017/06/13 |

|      | 再貸出     | <ul> <li>・返却期限内で次に予約がない資料は、1回に限り再貸出ができます。</li> <li>・再貸出をした日から2週間(視聴覚資料は1週間)貸出期間が延長できます。</li> </ul>                                                             |
|------|---------|----------------------------------------------------------------------------------------------------|
| 貸出更新 | 更新できません | <ul> <li>再貸出(貸出期間の延長)ができない資料</li> <li>・当日借りた資料</li> <li>・一度再貸出をした資料</li> <li>・返却期限が過ぎている資料</li> <li>・予約がある資料</li> <li>・相互貸借資料(浦安市立図書館以外の図書館から借りた資料)</li> </ul> |

再貸出の方法

① 「А再貸出」をクリックします。

(貸出期限の延長)

② 変更後の内容を確認して「更新する」をクリックします。
 ③ 再貸出が完了すると「更新されました」と表示がでますので、「返却期限日」が変更されたことを確認してください。

1-3-2. 予約している資料の状況を確認する (Myページ 【予約】 表示部)

| <b>≗</b> Myペー:                                                  | ジ(利用状況確認)                                                                                                    | 2) 利用券番号:81                                                                                                    | 234567                                  |                 |                                                                                                    | 配色                                                                                                    | 標準 CUD                                                                                               | モード大                                                                                                    | し<br>こども Eng                              | glish 文字の                                                                   | 大きさ小                              | 中大 |
|-----------------------------------------------------------------|----------------------------------------------------------------------------------------------------|----------------------------------------------------------------------------------------------------|-----------------------------------------|-----------------|----------------------------------------------------------------------------------------------------|----------------------------------------------------------------------------------------------------|----------------------------------------------------------------------------------------------------|----------------------------------------------------------------------------------------------------|-------------------------------------------|-----------------------------------------------------------------------------|-----------------------------------|----|
| ★ホーム / My                                                       | yベージ(利用状況確認)                                                                                                    |                                                                                                    |                                         |                 |                                                                                                    |                                                                                                    |                                                                                                    |                                                                                                    |                                           |                                                                             |                                   |    |
| 固人情報を守るた                                                        | :め、利用状況を確認後                                                                                                    | tログアウトをクリック                                                                                                    | ひてください。                                 |                 |                                                                                                    |                                                                                                    |                                                                                                    |                                                                                                    |                                           |                                                                             |                                   |    |
| ŧ# 4 👎                                                          | <u>約 11</u> Myリスト                                                                                                    | 一覧 12 予                                                                                                    | 約取消 3                                   |                 |                                                                                                    |                                                                                                    |                                                                                                    |                                                                                                    |                                           |                                                                             |                                   |    |
|                                                                 |                                                                                                    |                                                                                                    | 全合計                                     | 図書·他            | AV                                                                                                    |                                                                                                    |                                                                                                    |                                                                                                    |                                           |                                                                             |                                   |    |
| •                                                               |                                                                                                    |                                                                                                    | 11                                      | 11 / 20         | 0 / 8                                                                                                    |                                                                                                    |                                                                                                    |                                                                                                    |                                           |                                                                             |                                   |    |
| 順番予約組替                                                          | 替·解除                                                                                                    | 状況が「用意て<br>す。                                                                                                    | きました」「準備中」」                             | 以外の予約につ         | ついて、予約の取消やう                                                                                               | 受取館•連絡方法                                                                                                    | 去の変更、順                                                                                               | 審予約を組                                                                                                    | み替えることが                                   | できま                                                                         |                                   | _  |
| 順番予約組替                                                          | 替·解除                                                                                                    | 状況が「用意て<br>す。                                                                                                    | きました」「準備中」」                             | 以外の予約につ         | ついて、予約の取消やう                                                                                               | 受取館•連絡方法                                                                                                    | 去の変更、順                                                                                               | 審予約を組                                                                                                    | み替えることが                                   | できま                                                                         |                                   | _  |
| 順番予約組替<br>No. <b>状況</b><br>1 用意                                 | <ul> <li>「新除」</li> <li>「形態</li> <li>できました</li> <li>図書</li> </ul>                                                                                                    | 状況が「用意で<br>す。<br>タ <b>ハトル</b><br>幻惑のラビリンス                                                                                                    | きました」「準備中」」                             | 以外の予約につ         | ついて、予約の取消やす<br><b>受取順</b>                                                                                 | 受取館・連絡方法<br>予約日▲▼<br>2017/05/31                                                                                                    | 去の変更、順<br><b>受取館▼</b><br>中央                                                                          | <ul> <li>番予約を組</li> <li>適略方法</li> <li>不要</li> </ul>                                                                         | み替えることが <sup>、</sup><br>確保日<br>2017/05/31 | できま<br><b>予約時ち</b>                                                          | 変更                                |    |
| 順番子約組替<br>No. <b>状況</b><br>1 用意<br>2 <del>了</del> #             | <sup>詰・</sup> 新除                                                                                                    | <ul> <li>状況が「用意です。</li> <li>タイル</li> <li>幻惑のラビリンス</li> <li>危険なビーナス</li> </ul>                                                                        | きました」「準備中」」                             | 以外の予約につ         | DUUT、予約の取消やす<br><b>受取2値</b>                                                                               | 受取館・連絡方法<br><b>予約日▲▼</b><br>2017/05/31<br>2017/06/01                                                                                                    | 去の変更、順<br><b>受取館▼</b><br>中央<br>美浜                                                                    | 番予約を組 ■ あわた (1) (1) (1) (1) (1) (1) (1) (1) (1) (1)                                                                         | み替えることが <sup>、</sup><br>確保日<br>2017/05/31 | できま<br><b>予約時ち</b><br>340/340                                               | <b>変更</b><br>変更                   |    |
| 順番子約組書<br>No. 状況、<br>1 用意<br>2 子緒<br>3 準備                       | <ul> <li>解除</li> <li>にまた</li> <li>図書</li> <li>の解除可能</li> <li>図書</li> <li>中</li> <li>図書</li> </ul>                                                                                                    | <ul> <li>状況が「用意です。</li> <li>タイル</li> <li>幻惑のラビリンス</li> <li>危険なビーナス</li> <li>写真とイラストで込</li> </ul>                                                     | きました」「準備中」」<br>                         | 以外の予約につ         | DUTで、予約の取消やす<br><b>受取3値</b>                                                                               | 受取館・連絡方法<br>す <b>55日▲▼</b><br>2017/05/31<br>2017/06/01<br>2017/06/01                                                                                                    | 去の変更、順<br><b>受取館▼</b> 中央 美浜 美浜                                                                       | <ul> <li>番予約を組</li> <li>連絡方法</li> <li>不要</li> <li>不要</li> <li>不要</li> <li>不要</li> <li>不要</li> </ul>                         | み替えることが<br>確保日 2017/05/31                 | できま<br><b>子が好ち</b><br>340/340                                               | <b>変更</b><br>変更                   | ]@ |
| 順番子約組基<br>No. <b>V52</b> 、<br>1 用意<br>2 テ約<br>3 準備<br>4 テ約      | <ul> <li>「新除」</li> <li>「花館</li> <li>「花さました」</li> <li>「日本</li> <li>「日本</li></ul>    | <ul> <li>状況が「用意です。</li> <li>タイトル</li> <li>幻惑のラビリンス</li> <li>危険なビーナス</li> <li>写真とイラストでう<br/>脳はいいかけん日</li> </ul>                                       | きました」「準備中」」<br>些る金子みすゞ<br>こできている        | 以外の予約につ<br>     | ジャリーズ1(順番1)                                                                                               | <ul> <li>         ・連絡方法         ・連絡方法         ・連絡方法         ・         ・         ・</li></ul>                                                                                                    | 去の変更、順<br><b>受取雑▼</b> 中央 美浜 美浜 高洲                                                                    | <ul> <li>番子約を組</li> <li>通路方法</li> <li>不要</li> <li>不要</li> <li>不要</li> <li>不要</li> <li>不要</li> <li>不要</li> </ul>             | み替えることが<br>確保日<br>2017/05/31              | できま<br><b>子を好ち</b><br>340/340<br>6/6                                        | <b>交更</b><br>変更<br>変更             | ]@ |
| 順番子約組基<br>No. <b>状況</b><br>1 用意<br>2 予約<br>3 準備<br>4 予約<br>5 予約 | <ul> <li>「解除」</li> <li>「おおいた」</li> <li>「日本</li> <li>「日本&lt;</li></ul> | 状況が「用意で<br>す。                                                                                                    | きました」「準備中」」<br>些る金子みすゞ<br>こできている        | 以外の 予約につ        | <ul> <li>マ和の取消やき</li> <li>マ和の</li> <li>マ和の</li> <li>マ和の</li> <li>マーズ1(順番1)</li> <li>シリーズ1(順番2)</li> </ul> | <ul> <li>         ・連絡方法          ・連絡方法      </li> <li>          745日▲▼      </li> <li>          2017/05/31      </li> <li>          2017/05/31      </li> <li>         2017/05/31      </li> </ul>                 | <ul> <li>去の変更、順</li> <li>受取除</li> <li>中央</li> <li>美浜</li> <li>美浜</li> <li>高洲</li> </ul>              | 番子約花組       適応方法       不要       不要       不要       不要       不要       不要       不要                                             | み替えることが <sup>3</sup><br>確保日<br>2017/05/31 | できま<br>子校345<br>340/340<br>6/6<br>3/3                                       | <b>交更</b><br>変更<br>変更<br>変更       | ]@ |
| 順番子約組基<br>1 用意<br>2 デ統<br>3 準備<br>4 デ統<br>5 デ統<br>() デ統         | <ul> <li>「解除」</li> <li>「お解除」</li> <li>「お解除」</li> <li>「お解除」</li> <li>「解除」</li> <li>「解除」</li> <li>「解除」</li> <li>「解除」</li> <li>「解除」</li> <li>「解除」</li> <li>「解除」</li> <li>「解除」</li> </ul>                                                                                                    | <ul> <li>状況が「用意です。</li> <li>タイトル</li> <li>幻惑のラビリンス</li> <li>危険なビーナス</li> <li>写真とイラストで5</li> <li>脳はいいかけん」</li> <li>三国志読本</li> <li>黄色いマンション</li> </ul> | きました」「準備中」」<br>些る金子みすゞ<br>こできている<br>黒い猫 | 2以外の子¥11-11<br> | ジロレイ、予約の取消やき           ジロレーズ1(順番1)           シリーズ1(順番2)                                                   | <ul> <li>         ・連結方法         ・連結方法         </li> <li>         ・2017/05/31         2017/06/01         2017/06/01         2017/05/31         2017/05/31         2017/06/01         2017/06/01         </li> </ul> | <ul> <li>去の変更、順</li> <li>受取確▼</li> <li>中央</li> <li>美浜</li> <li>美浜</li> <li>高洲</li> <li>高洲</li> </ul> | <ul> <li>番子約花組</li> <li>潮路方法</li> <li>不要</li> <li>不要</li> <li>不要</li> <li>不要</li> <li>不要</li> <li>不要</li> <li>不要</li> </ul> | <ul> <li>         ・</li></ul>             | マジま       オギメ35       340/340       340/340       6/6       3/3       22/22 | <b>文更</b><br>変更<br>変更<br>変更<br>変更 | )@ |

**状況 照会中・準備中** まだ受取館には用意できていません。

**予約解除可能** 順番待ちなどでまだ用意できていません。「予約待ち」欄に順位が表示されています。 自分の順位/予約の総数

予約の変更と 取り消し ※「予約解除可能」「変更」のボタンがある資料は、予約のキャンセルや受取館等の 変更が可能です。「用意できました」「準備中」の資料をキャンセルや変更したい場 合はカウンターまたは電話にてお申込みください。

「連絡方法」や「受取館」を変更する ① 「変更係」をクリックします。

② 変更したい項目の▼をクリックして希望を選択します。

③ 「更新する」をクリックします。

<u>順番予約の順番を変更する</u>①「順番予約組替・解除B」をクリックします。

②順番を変えたいセットにチェックをいれます。

③「順番予約にする、確保順を変更する」をクリックする

④新たな確保順を設定し、「登録」をクリックします。

<u>予約を取り消す</u> ①予約を取り消したい資料の「**予約解除可能**©」をクリックします。 ②「解除する」をクリックします。

## 1-3-3. Myページからログアウトする

| 市立                                                        | 团書館 資料検索                                                                                                    | • 81                                                                                          | 重一覧・その他・                                                                                 | Myページ ・                              |                 |                                                          | <b></b>                                                                                                | コグインして                                                                                                    | ਪਰ ਭ                                                                                                    | ログアウト                                            | 夏予内候福                                                                                    | i一覧(0件)                            |
|-----------------------------------------------------------|----------------------------------------------------------------------------------------------------|-----------------------------------------------------------------------------------------------|------------------------------------------------------------------------------------------|--------------------------------------|-----------------|----------------------------------------------------------|----------------------------------------------------------------------------------------------------|----------------------------------------------------------------------------------------------------|----------------------------------------------------------------------------------------------------|--------------------------------------------------|------------------------------------------------------------------------------------------|------------------------------------|
| Mу                                                        | ページ(利用状)                                                                                                    | 況確認                                                                                           | 。<br>利用券番号:812                                                                           | 234567                               |                 |                                                          | 配色                                                                                                    | CLD                                                                                                    | €-F 大/                                                                                                    | 226 En                                           | glish 文字の                                                                                | 大きさ小                               |
| *                                                         | 4 / Myページ(利用状                                                                                                    | 況確認)                                                                                          |                                                                                          |                                      |                 |                                                          |                                                                                                    |                                                                                                    |                                                                                                    |                                                  |                                                                                          |                                    |
| 情報を                                                       | 宇るため、利用状況を                                                                                                    | 確認後は                                                                                          | ログアウトをクリックし                                                                              | てくだきい。                               |                 |                                                          |                                                                                                    |                                                                                                    |                                                                                                    |                                                  |                                                                                          |                                    |
| 4                                                         | 予約 (11)                                                                                                    | Myリスト・                                                                                        | 一覧 12 予約                                                                                 | DEA 3                                |                 |                                                          |                                                                                                    |                                                                                                    |                                                                                                    |                                                  |                                                                                          |                                    |
|                                                           |                                                                                                    |                                                                                               | _                                                                                        |                                      |                 |                                                          |                                                                                                    |                                                                                                    |                                                                                                    |                                                  |                                                                                          |                                    |
|                                                           |                                                                                                    |                                                                                               |                                                                                          | 全合計                                  | 図書 他            | AV                                                       |                                                                                                    |                                                                                                    |                                                                                                    |                                                  |                                                                                          |                                    |
|                                                           |                                                                                                    |                                                                                               |                                                                                          | 111                                  | 11 ( 30         |                                                          |                                                                                                    |                                                                                                    |                                                                                                    |                                                  |                                                                                          |                                    |
|                                                           |                                                                                                    |                                                                                               | 状況が「用意でき                                                                                 | 11                                   | 11/20           | 078<br>いて、予約の取消や3                                        | -<br>取縮·連絡方法                                                                                           | の変更 順                                                                                                    | 番予約を組                                                                                                    | み替えることが                                          | できま                                                                                      |                                    |
| 順番子<br>No.                                                | 千約組督·解除<br>1432 ×                                                                                                    | 形態                                                                                            | 状況が「用意でき<br>す。<br><b>タ仆ル</b>                                                             | 「非正式」「準備中」以外                         | 11720           | UTS<br>いて、予約の 取消やき<br>受取消                                | 取能·連絡方法 予約日▲▼                                                                                          | :の変更 順<br>受 <b>取用 マ</b>                                                                                               | 番予約を組。<br><b>連絡方法</b>                                                                                                    | み替えることが、<br>確保日                                  | できま<br>予約時ち                                                                              | 変更                                 |
| 順雷子<br>No.<br>1                                           | 子約過替・解除<br><b> 状況 v</b><br>用意できました                                                                                                    | 形態                                                                                            | 状況が「用意でき<br>す。<br><b>タイトル</b><br>幻惑のラビリンス                                                | 11                                   | 11720           | <ul> <li>V.T、予約の取消や要</li> <li>STRUM</li> </ul>           | 取載・連絡方法<br><b>予約日本▼</b><br>2017/05/31                                                                  | の変更.順<br><b>受取縮マ</b><br>中央                                                                                            | <ul> <li>番予約を組</li> <li><b>連絡方法</b></li> <li>不要</li> </ul>                                                                  | y 替えることが<br>確保日<br>2017/05/31                    | でさま<br>予約時ち                                                                              | 交更                                 |
| No.<br>1<br>2                                             | <ul> <li>・新除</li> <li>・「新除</li> <li>・「「「「「「」」」」</li> <li>・「「」」</li> <li>・「「」」</li> <li>・「」、「」」</li> <li>・「」、「」、「」、「」、「」、「」、「」、「」、「」、「」、「」、「」、「」、「</li></ul>                                                                                                    | 形態           図書           図書                                                                  | 状況か「用意でき<br>す。                                                                           | 11                                   | 11720           | <ul> <li>V.T、予約の取消や多</li> <li>SERIOR</li> </ul>          | 取館・連絡方法<br><b>予約日本▼</b><br>2017/05/31<br>2017/06/01                                                    | の変更.順<br><b>受取縮「</b><br>中央<br>美浜                                                                                      | <ul> <li>書子約を組</li> <li>連絡方法</li> <li>不要</li> <li>不要</li> <li>不要</li> </ul>                                                 | み替えることが <sup>、</sup><br><b>確保日</b><br>2017/05/31 | できま<br><b>予約時ち</b><br>340/340                                                            | <b>安東</b><br>変更                    |
| No.<br>1<br>2<br>3                                        | <ul> <li>子約組督・解除</li> <li>株式工</li> <li>用意できました</li> <li>予約解除可能</li> <li>準備中</li> </ul>                                                                                                    | 形態           図書           図書           図書           図書                                        | 状況が「用意でき<br>す。<br><b>タイル</b><br>幻惑のラビリンス<br>危険なビーナス<br>写真とイラストで連4                        | 11                                   | 11720           | 97.5<br>いて、予約の取消や考<br><b>SHDR</b>                        | <ul> <li>取記・連結方法</li> <li>予約日本マ</li> <li>2017/05/31</li> <li>2017/06/01</li> <li>2017/06/01</li> </ul> | の変更 順<br><b>受取除</b><br>中央<br>美浜<br>美浜                                                                                 | <ul> <li>事予約を報酬</li> <li>連絡方法</li> <li>不要</li> <li>不要</li> <li>不要</li> <li>不要</li> </ul>                                    | み替えることが <sup>、</sup><br>確保日<br>2017/05/31        | できま<br><b>予約時ち</b><br>340/340                                                            | <b>双</b><br>変更                     |
| No. 1 2 3 4                                               | #20回目:         #20回目:         #20回[         #20:         #20:         #20:         #20:         #20:         #20:         #20:         #20:         #20:         #20:         #20:         #20:         #20:         #20: <td><ul> <li>影響</li> <li>図書</li> <li>図書</li> <li>図書</li> <li>図書</li> <li>図書</li> </ul></td> <td>状況かり用意でき<br/>す。</td> <td>11<br/>ました」「準備中」以外<br/>る金子みすゞ<br/>できている</td> <td>11/20<br/>10予約につ</td> <td>97.5<br/>5500<br/>5500<br/>シリーズ1(勝彊1)</td> <td>取録・連絡方法<br/><b>予約日本で</b><br/>2017/05/31<br/>2017/06/01<br/>2017/05/31</td> <td>の変更、</td> <td><ul> <li>              新新方法             不要             不要</li></ul></td> <td>み替えることが<sup>、</sup></td> <td>できま<br/><b>予約55</b><br/>340/340<br/>6/6</td> <td><b>双</b><br/>変更<br/>変更</td> | <ul> <li>影響</li> <li>図書</li> <li>図書</li> <li>図書</li> <li>図書</li> <li>図書</li> </ul>            | 状況かり用意でき<br>す。                                                                           | 11<br>ました」「準備中」以外<br>る金子みすゞ<br>できている | 11/20<br>10予約につ | 97.5<br>5500<br>5500<br>シリーズ1(勝彊1)                       | 取録・連絡方法<br><b>予約日本で</b><br>2017/05/31<br>2017/06/01<br>2017/05/31                                      | の変更、                                                                                                    | <ul> <li>              新新方法             不要             不要</li></ul>                                                         | み替えることが <sup>、</sup>                             | できま<br><b>予約55</b><br>340/340<br>6/6                                                     | <b>双</b><br>変更<br>変更               |
| No.         1           2         3           4         5 | <ul> <li>AUME: 新除</li> <li>AUM: 一</li> <li>用意できました。</li> <li>予約解除可能</li> <li>予約解除可能</li> <li>予約解除可能</li> </ul>                                                                                                    | 形態           図書           図書           図書           図書           図書           図書           図書 | 状況か「用意でき<br>す。<br><b>3イル</b><br>幻惑のラビリンス<br>危険などーナス<br>写真とイラストで通る<br>翩atいいかげんにす<br>三国志読本 | 11<br>ました」「準備中」以外<br>ち金子みすゞ<br>できている | 11/20<br>10予約につ | 97.5<br>5000取得やき<br>5000取得やき<br>シリーズ1(開音1)<br>シリーズ1(開音2) | 取録・連絡方法<br>すの日本▼<br>2017/05/31<br>2017/06/01<br>2017/06/01<br>2017/05/31<br>2017/05/31                 | <ul> <li>の変更、順</li> <li>夕変更、順</li> <li>中央</li> <li>年央</li> <li>美浜</li> <li>         美浜         高洲         </li> </ul> | <ul> <li>番子約先組</li> <li>連絡方法</li> <li>不要</li> <li>不要</li> <li>不要</li> <li>不要</li> <li>不要</li> <li>不要</li> <li>不要</li> </ul> | x 替えることが<br><b>2017/05/31</b><br>                | ♂★\$\$\$       ★\$\$\$\$\$\$\$\$\$\$\$\$\$\$\$\$\$\$\$\$\$\$\$\$\$\$\$\$\$\$\$\$\$\$\$\$ | <b>変</b> 更<br>変更<br>変更<br>変更<br>変更 |

**●「ログアウト」**をクリックします。

※個人情報を守るため、利用状況 を確認後は必ずログアウトをして ください。

| 會 浦安市立図書館 資料検索 → 各種一覧・その他 → | М у ページ ~            |                     | います 🕎 🏷 🛒予約候補一覧(0件) 🕄 -        |
|-----------------------------|----------------------|---------------------|--------------------------------|
|                             |                      | こと 標準 CUD ま         | ード 大人 こどち English 文字の大きさ 小 中 大 |
| カレンダー                       | ☆                    | 1<br>2 3<br>ベストリーダー | ア約上位リスト                        |
| の設定                         | ■<br>M y ベージ(利用状況確認) | 新規パスワード発行           | <u>ل</u><br>کویکو              |
| 捕运一班                        |                      |                     |                                |
|                             |                      |                     |                                |
|                             |                      |                     |                                |
|                             |                      |                     |                                |
|                             |                      |                     |                                |

❷メニュー画面に戻りました。□
 グアウトすると「ログアウトしています」と表示されます。

# 2. 資料を予約する

2-1. 資料を予約する I 1冊ずつ予約する (【書誌情報表示】画面 )

|           | 1/3 ページ 次 🕨 最後 🕪 |             |              |           |
|-----------|------------------|-------------|--------------|-----------|
| Achte 🕈 🚯 | 形態 お哲名 🕈 🔱       | 16 <b>H</b> | 116 <b>4</b> | 予約候補に入れる  |
| 1 青べか物語   | 図書 山本周五郎/著       | 新潮社         | 1987.11      | ▲予約候補に入れる |
| 2 青べか物語   | 図書 山本周五郎/著       | 新潮社         | 2002.12      | ▲予約候補に入れる |
| 3 青べか物語   | 図書 山本周五郎/著       | 新潮社         | 2019.1       | ▲予約候補に入れる |

| ●予約した | い資料のタイ | イトルをク |
|-------|--------|-------|
| リックし、 | 【書誌詳細】 | 画面へ移  |
| 動します  |        |       |

| 書誌詳細    | 1                |                                          |                               |         |           |                | 文字の大きさ 小 |
|---------|------------------|------------------------------------------|-------------------------------|---------|-----------|----------------|----------|
| トップ / 笹 | <b>i易検索 / 検索</b> | 結果一覧 / 書                                 | 認詳細                           |         |           |                |          |
|         |                  |                                          | ※太字をクリックすると、その言葉で再検索          | 迷行います。  |           |                |          |
|         |                  |                                          | 1 / 21                        | ページ 次 🕨 | 最後 🌶      |                |          |
| 書誌情     | 輯報表示             |                                          |                               |         |           |                |          |
|         | 北名               | 吉べけ                                      | Y-物語 アオヘ*カ モノカ*タリ             |         | Ø         |                |          |
|         | シリーズ名            | 新潮                                       | 文庫 やー 2 - 3 シンチョウ プンコ ヤ(2)(3) |         |           | V Preventi SEA |          |
|         | 版                | 4 2 1                                    | 刷改版                           |         |           | Ο ΜΥΥΛΙ        |          |
|         | 著者               | 山本                                       | 問五郎/著 ヤマモト,シュウコ゚ロウ            |         |           |                |          |
|         | 出版者              | 新潮                                       | 社 1987.11                     |         |           |                |          |
|         | 形態事項             | 294p                                     | 16cm ¥388                     |         |           |                |          |
|         | 分類事項             | 913.                                     | .6                            |         |           |                |          |
|         | ISBN             | 4-10                                     | -113403-0                     |         |           |                |          |
|         | 書誌注記             | 541                                      | 刷:1992.11                     |         |           |                |          |
| ┃所蔵     | 4∰               |                                          |                               |         |           |                |          |
| 所戴館     |                  | 形態                                       | 排架区分                          | 資料状況    | 資料バーコード   | 請求記号           | 備考       |
| ф;      | 央図書館<br>10年11年1  | [] [] [] [] [] [] [] [] [] [] [] [] [] [ | 地域書庫(窓口へ)                     | 在架      | 106687354 | 913.6/†₹₹/500  |          |
| 319     | い上分開             | 図書<br>(1711年)                            | 一般                            | 任保      | 201359055 | 913.6/97E      |          |
|         | 047768           |                                          | 画版                            | 與出中     | 401/68941 | 913.6/14       |          |
| la la   | 220225           | 凶害                                       | 义庫                            | 11架     | 920386246 | 913.6/tVt      |          |

|                                                                                                    | 利用                                                                                                    | 券番号とパスワ                                                                                                    | ードを入力してください。                                                                                                    |                          |              |                                                               |
|----------------------------------------------------------------------------------------------------|----------------------------------------------------------------------------------------------------|----------------------------------------------------------------------------------------------------|----------------------------------------------------------------------------------------------------|--------------------------|--------------|---------------------------------------------------------------|
|                                                                                                    | パスワ                                                                                                    | リードは大文字/                                                                                                    | 小文字を分けて入力して                                                                                                    | Cください。<br>コマベットをナ文字で入力   | レフノださい       |                                                               |
|                                                                                                    | 11.77                                                                                                    |                                                                                                    |                                                                                                    |                          | 000000       |                                                               |
|                                                                                                    | 利用:<br>つ <b>「</b> 」                                                                                                    | ティート ティー・ティック ティー・ティック ティー・ティック ティー・ティー・ティー・ティー・ティー・ティー・ティー・ティー・ティー・ティー・                                                                                                    |                                                                                                    |                          |              |                                                               |
| e                                                                                                    | 9 81                                                                                                    | 234567                                                                                                    |                                                                                                    |                          |              |                                                               |
|                                                                                                    | パスワ                                                                                                    | 7-15                                                                                                    |                                                                                                    |                          |              |                                                               |
| 4                                                                                                    | €                                                                                                    | • • •                                                                                                    |                                                                                                    |                          | ি            |                                                               |
| C                                                                                                    |                                                                                                    | ŧÆ                                                                                                    | 23                                                                                                    |                          |              |                                                               |
| C                                                                                                    |                                                                                                    |                                                                                                    | **                                                                                                    |                          |              |                                                               |
|                                                                                                    | パフロ                                                                                                    | 1 ド塾行(重)                                                                                                    | 発行含む)の方はこちら                                                                                                    |                          |              |                                                               |
|                                                                                                    | <u>////.</u>                                                                                                    | 1 2013 (132                                                                                                    |                                                                                                    |                          |              |                                                               |
|                                                                                                    | <u>////.</u>                                                                                                    | ///////////////////////////////////////                                                                                                    |                                                                                                    |                          |              |                                                               |
|                                                                                                    | <u>////.</u>                                                                                                    |                                                                                                    |                                                                                                    |                          |              |                                                               |
|                                                                                                    | <u>//x.</u>                                                                                                    |                                                                                                    |                                                                                                    |                          |              |                                                               |
| 日安市立図き                                                                                                    |                                                                                                    | · - 各種一覧·その他                                                                                                    | • Му <i>х</i> -ў•                                                                                                    |                          |              | ₫ <u>□</u> 2₽9ト                                               |
| i安市立國書                                                                                                    |                                                                                                    | <ul> <li>各種一覧・その他</li> </ul>                                                                                                    | • Му <i>п-</i> Э•                                                                                                    | 6                        | ログインしています。   | す ロアウト                                                        |
| #安市立図書<br><b>√ 予約付</b><br>↑トップ/                                                                                     | <u>ハス。</u><br>開館 資料検索<br><b>実補一覧</b><br>/ 簡易検索 / 検                                                                                                    | <ul> <li>         ・</li></ul>                                                                                                    | ・ Myページ・<br>1/ 予約線補一覧                                                                                                    | Ø                        | ם לאטרניים   | а<br>1770)-<br>2770)-<br>2770)-<br>2770)-<br>2770)-<br>2770)- |
| #安市立図ま<br>                                                                                                    | 2018 資料検索<br><b>実補一覧</b><br>/ 簡易検索 / 検                                                                                                    | <ul> <li>         ・ 各種一覧・その他         ・</li> <li>         ・   な結果一覧 / 書志評細         ・</li> </ul>                                                                                                    | <ul> <li>Myページ・</li> <li>/ 予約規補一覧</li> </ul>                                                                                                    | 0                        | 🔒 D91%)(7)42 | t L) PON<br>ZYPONZEZ M                                        |
| #安市立図書<br><b>☆ 予約値</b><br>● トップ /<br>【 予                                                                            | <u>大大</u>                                                                                                    | <ul> <li>・ 負極一覧・その機</li> <li>:</li> <li>:</li> <li:< li=""> <li>:</li> <li>:</li> <li>:</li> <l< td=""><td><ul> <li>• Myページ・</li> <li>1/予約候補一覧</li> </ul></td><td>0</td><td>🔒 DØ4&gt;UTUR</td><td>т D)791<br/>270722 Л</td></l<></li:<></ul> | <ul> <li>• Myページ・</li> <li>1/予約候補一覧</li> </ul>                                                                                                    | 0                        | 🔒 DØ4>UTUR   | т D)791<br>270722 Л                                           |
| #安市立図書<br><b>● 予約値</b><br><b>↑</b> トップ/<br>【予<br>・<br>・<br>・<br>・<br>・<br>・<br>・<br>・<br>・<br>・<br>・<br>・<br>・      | 武法 (1995)     武法 (1995)     (1995)     武法 (1995)     (1995)     (1995)     (1995)     (1995)     (1995)     (1995)     (1995)     (1995)     (1995)     (1995)     (1995)     (1995)     (1995)     (1995)     (1995)     (1995)     (1995)     (1995)     (1995)     (1995)     (1995)     (1995)     (1995)     (1995)     (1995)     (1995)     (1995)     (1995)     (1995)     (1995)     (1995)     (1995)     (1995)     (1995)     (1995)     (1995)     (1995)     (1995)     (1995)     (1995)     (1995)     (1995)     (1995)     (1995)     (199 | <ul> <li>会種一覧・その傷</li> <li>案結果一覧 / 書法評細</li> <li>x6冊数は10冊までです。</li> </ul>                                                                                                    | <ul> <li>Nyベージ・</li> <li>/ 予切候補一覧</li> <li>の第二次(約200)</li> </ul>                                                                                                    | 0                        |              | 8 17 P71-<br>R\$P05222 14                                     |
| it安市立図さ<br><b>☆ 予約値</b><br><b>☆</b> トップ /<br>「予約<br>手工<br>予約<br>「予約                                                 |                                                                                                    | <ul> <li> 査経一覧・その他</li> <li>素結果一覧 / 書速詳細</li> <li>36冊数は10冊までです。</li> <li>場番子均用法</li> <li>9イ休</li> </ul>                                                                                                    | <ul> <li>Myページ・</li> <li>/ 予約規構一覧</li> <li>原語予約解除</li> <li>単数名</li> </ul>                                                                                                    | ()<br>tuset              |              | 3 DP0k<br>K∓0x22 ♪                                            |
| #安市立回き<br><b>● 予約値</b><br>★トップ/<br>「予約<br>チャップ/                                                                     | 日回 資料検索<br>秋福一覧                                                                                                    | <ul> <li> 各種一覧・その傷</li> <li>素結果一覧 / 書場評細</li> <li>36冊放は10冊までです。</li> <li>第番子が防定</li> <li>941本</li> <li>青ペが物語</li> </ul>                                                                                                    | <ul> <li>Myxージ・</li> <li>/ 予約按補一覧</li> <li>/ 単約按補一覧</li> <li>/ 単本均新除</li> <li></li></ul>                                                                                                    | <b>()</b><br>新潮社 1987.11 |              | 8 12 POF                                                      |
| 前安市立図書<br><b>☆ 予約付</b><br><b>☆</b> トップ/<br>予約<br>手工<br>一<br>利用                                                      | エー<br>日前<br>日前                                                                                                    |                                                                                                    | <ul> <li>Myページ・</li> <li>/ 予約候補一覧</li> <li>(() 売売的知識)</li> <li>() 売売的知識)</li> <li>() 売売の方面</li> <li>() 売売の方面</li> <li>() 売売の前面</li> <li>() 売売の方面</li> <li>() 売売の方面</li> <li>() 売売の</li></ul> | 3.11                     |              | す ロアロト<br>文字の大き2 小<br>予約回5                                    |
| ili安市立図書<br><b>(予約)付</b><br>↑ <b>予約付</b><br>・ ップ /<br>・<br>・<br>・<br>・<br>・<br>・<br>・<br>・<br>・<br>・<br>・<br>・<br>・ | エー<br>日前<br>日前                                                                                                    | <ul> <li>各種一覧・その他</li> <li>客様の() 書店可能</li> <li>客様の() 書店可能</li> <li>客様の() 書店可能</li> <li>なりり出こ</li> <li>タイト・<br/>書べか物語</li> </ul>                                                                                                    | <ul> <li>Myページ・</li> <li>/ 子切焼油一覧</li> <li>() 子切焼油一覧</li> <li>() 本約五郎/著</li> <li>() 山本和五郎/著</li> </ul>                                                                                                    | 3 100 年<br>新報社 1987.11   |              | 9 02 PDF<br>R70X22 10<br>99985                                |
| (安市立回思<br><b>● 予約)値</b><br>イ 予約<br>イ 予約<br>イ デジ<br>・<br>・<br>・<br>・<br>・<br>・<br>・<br>・<br>・<br>・<br>・<br>・<br>・    | 武田 資料検索     英称一覧     英称一覧     和弱検索/検     和弱検索/検     和弱検索/検     和弱検索/検     和     和      和      和       和       和       和       和       和       和       和       和       和        和            和                                                 | <ul> <li> 各種一覧 その他</li> <li> 条種一覧 その他</li> <li> 書は泉一覧 / 書は評細</li> <li> 86冊数は10冊までです。</li> <li> 第名子均指定</li> <li> 9付み</li> <li> 書べが物語</li> <li>)</li> </ul>                                                                                                    | <ul> <li>Myページ・</li> <li>/ 予切候補一覧</li> <li>(/ 予切候補一覧</li> <li>() 本内五郎/著</li> <li>() 本内五郎/著</li> </ul>                                                                                                    | <b>()</b><br>新報社 1987.11 |              | す 0)10ト<br>文字の大きさ 小<br>学校編5                                   |

 ❷【書誌情報表示】画面で「予約 候補一覧へ」のアイコンをクリッ クします。
 ※予約できない資料の場合「予約 候補」のアイコンが表示されません。

#### ログインします

●「利用券番号」のボックスに カーソルを合わせ、図書館利用券 の8ケタの番号を入力します。

※既にログインしている場合、 この画面は表示されません

④「パスワード」のボックスに
 カーソルを合わせ、パスワードを
 入力します。

**⑤「送信」**をクリックします。

●ログインしました。※ログインすると常に「ログインしています」と表示されます。

| 倉 浦安市 | 立図書館                         | 資料検索、                                          | - 各種一覧・その他 - M                                                                                      | y ページ -     |             | 🚔 ログインしています |
|-------|------------------------------|------------------------------------------------|----------------------------------------------------------------------------------------------------|-------------|-------------|-------------|
| ∰ 予   | 約候補                          | 一覧                                             |                                                                                                    |             |             | Ż           |
| 1 h   | ップ / 簡                       | 簡易検索 / 検索                                      | [結果一覧 / 書誌詳細 / 予約(                                                                                  | <b>宾補一覧</b> |             |             |
|       |                              |                                                |                                                                                                    |             |             |             |
|       | 【予約例                         | 業補一覧 】                                         |                                                                                                    |             |             |             |
|       | 予約候補<br>チェック(                | としてプールできる<br>したものを削除                           | る冊数は <b>10冊</b> までです。<br>順番予約指定 順番予約                                                                | 解除          |             |             |
|       |                              | No.                                            | タイトル                                                                                                | 若者名         | 出版者         | 3           |
|       |                              | 1                                              | 青べか物語                                                                                               | 山本周五郎/著     | 新潮社 1987.11 |             |
|       | 利用券置<br>受取希望<br>連絡方法<br>※利用状 | 時812345<br>(編 1:中央図<br>3:不要[<br>登録す<br>況確認で「用意 | 67<br>書館<br>マ<br>・<br>できました」、<br>シ<br>、<br>、<br>、<br>、<br>、<br>、<br>、<br>、<br>、<br>、<br>、<br>、<br>、 |             |             |             |

| 合 浦安     | 市立図書館 資料    | i検索 → 各種一覧・その他 → M     | y ベージ - |          |             | 🔒 DØ |
|----------|-------------|------------------------|---------|----------|-------------|------|
| <b>.</b> | 予約候補一覧      |                        |         |          |             |      |
| A        | トップ / 簡易検索  | / 検索結果一覧 / 書誌詳細 / 予約 - | -確認     |          |             |      |
|          |             |                        |         |          |             |      |
|          | 【予約処理確認     | 1                      |         |          |             |      |
|          |             |                        |         |          |             |      |
| 0        | No.         | 91hu                   | **      | 5名       |             | 出版   |
| · ·      | 1           | 青べか物語                  | 山本周五郎/著 |          | 新潮社 1987.11 |      |
|          |             |                        |         | 04004567 |             |      |
|          | 利用券番号 受取希望館 |                        |         | 81234567 |             |      |
|          | 連絡方法        |                        |         | 不要       |             | )    |
| Ð        | 予約する        | 予約キャンセル                |         |          |             |      |
| -        |             |                        |         |          |             |      |
|          |             |                        |         |          |             |      |

#### 受け取り方等を選びます

⑦受取希望館のボックスの▼をク リックして、資料を受け取りたい 場所を選びます。

#### ❸連絡方法を選びます。

※「メール」を選ぶには、事前に Myページからメールアドレスの登 録が必要です。

※インターネットからの予約では 「メ ー ル」か「不 要」を 選 べ ま す。

※図書館内検索機からの予約では 「電話」「メール」「不要」のい ずれかを選べます。

※「不要」を選んだ時は、ご自身 でMyページから、資料が用意でき ているかをご確認ください。

**⑤「登録する」**をクリックします。

<u>※この時点では予約はまだ確定して</u> いません。

●予約内容の確認をします。

※以下の場合は予約画面が表示されません。

・延滞資料がある場合(ブックポ ストへ返却した資料は翌開館日ま で返却手続きができませんのでご 注意ください。)

・予約冊数制限(図書20冊・視聴 覚資料8点)を超えている場合

・同じ資料を借りている場合

・同じ資料を予約済みの場合

・利用券の有効期限が切れている 場合

予約の確定をします

**●「予約する」**をクリックしま す。

| 甫安市立図書館 資料 | 検索 + 各種一覧・その他 + M <sup>1</sup> | <i>ヾ</i> ページ <del>、</del> |          |
|------------|--------------------------------|---------------------------|----------|
|            | / 検索結果一覧 / 書誌詳細 / 予約 -         | 完了                        |          |
| 【予約受付完了    | 1                              |                           |          |
| No.        | ቃイトル                           | 著                         | 名        |
| 1          | 青べか物語                          | 山本周五郎/著                   |          |
| 利用券番号      |                                |                           | 81234567 |
| 受取希望館      | 受取希望館                          |                           |          |
| 連絡方法       |                                |                           | 个要       |
| 予約が完了しました  |                                |                           |          |
|            |                                |                           |          |

 ・ 湖安市立国志密
 資料検索・ 各種一覧・その他・ Myページ・
 自 ログイレ います
 ログフト
 ・

 デ 予約候補一覧
 文字の大き 小 中大

 ・ トップ / 簡易検索 / 検索諸県一覧 / 京都詳細 / 予約-完了

 【 予約受付売了 】

 1
 貴ペか物語

 山本周五郎 / 著

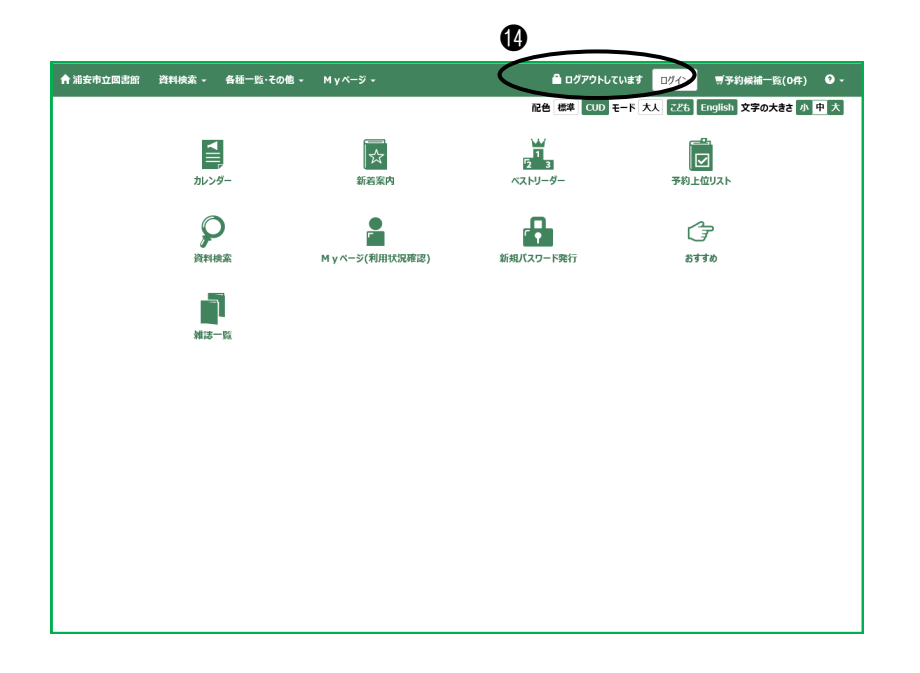

## ログアウトします

| <ul> <li>●予約が終わったら「ログアウ</li> <li>▶」をクリックします。</li> </ul> |
|---------------------------------------------------------|
| ※個人情報を守るため、必ずログ<br>アウトをしてください。                          |

●予約ができると「予約が完了しました」と表示が出ます。

## 2-2. 資料を予約するⅡ【検索結果一覧】画面から予約する

【検索結果一覧】画面では、複数の資料を「予約候補」とし、まとめて予約することができます。この 方法では上下巻や1巻・2巻…など順番のある本を読みたい順に受け取れる「順番予約」が可能です。

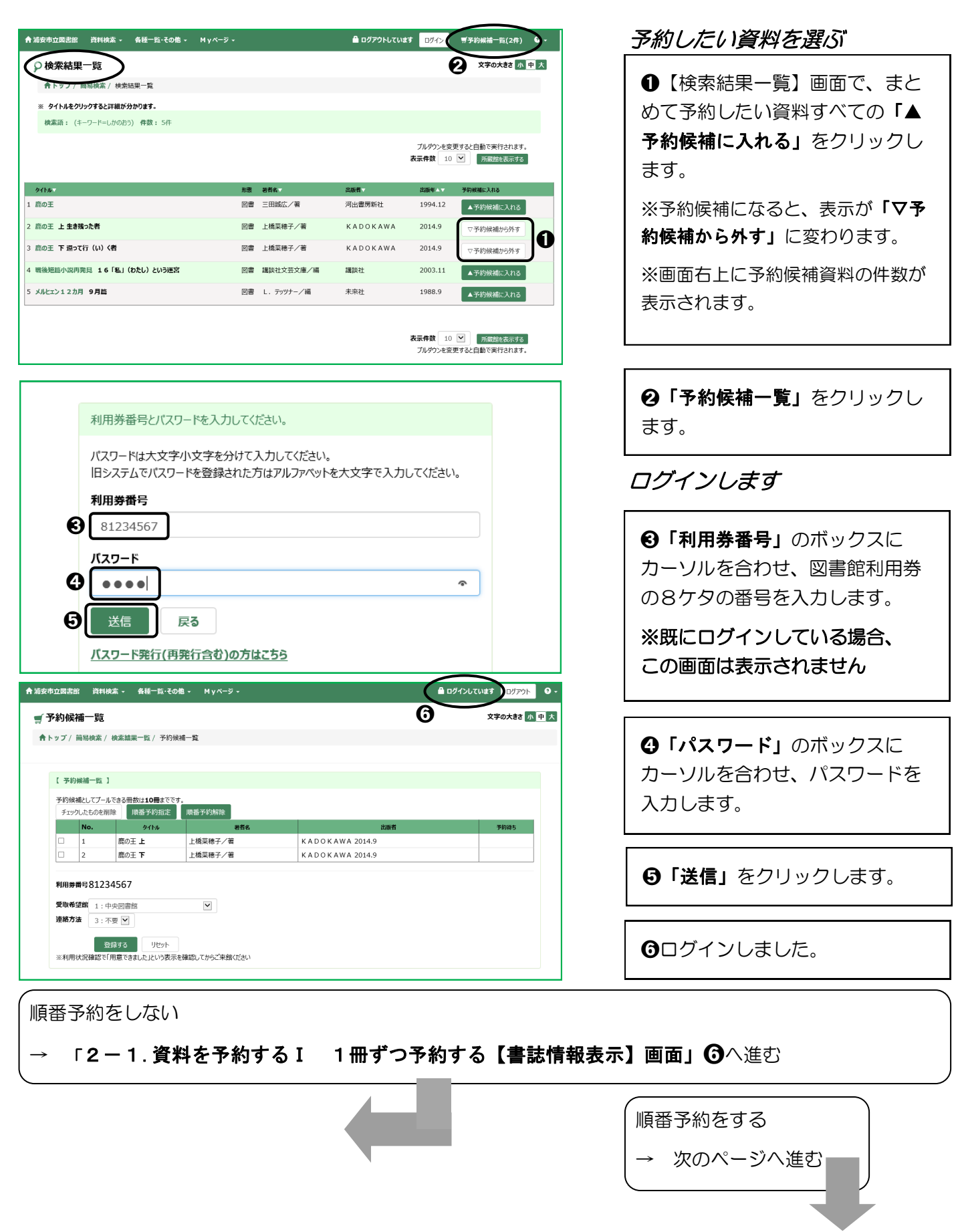

| 【予約候  | 【 予約候補一覧 】                         |                                      |                                 |                          |  |  |  |
|-------|------------------------------------|--------------------------------------|---------------------------------|--------------------------|--|--|--|
| 予約候補と | 予約候補としてブールできる冊数は10冊までです。           |                                      |                                 |                          |  |  |  |
| チェック  | 8<br>チェックしたものを削除 順番予約にする 順番予約を解除する |                                      |                                 |                          |  |  |  |
|       |                                    |                                      |                                 |                          |  |  |  |
|       | No.                                | <u> </u>                             | 蕃者名                             |                          |  |  |  |
|       | <b>No.</b>                         | タイトル<br><i>靡の王</i> 上                 | <sup>著者名</sup><br>上橋菜穂子/著       | KADOKAWA :               |  |  |  |
|       | No. 1 2                            | タイトル<br><i>鹿の王</i> 上<br><i>鹿の王</i> 下 | 第者名       上橋菜穂子/著       上橋菜穂子/著 | KADOKAWA :<br>KADOKAWA : |  |  |  |
|       | No.<br>1<br>2                      | タイトル<br><i>鷹の王</i> 上<br><u>症の王</u> 下 | 業者名<br>上橋来穂子/著<br>上橋来穂子/著       | KADOKAWA :<br>KADOKAWA : |  |  |  |
|       | No.           1           2        | <del>第111</del><br>た<br>たの王<br>下     | ¥者名<br>上橋菜穂子/著<br>上橋菜穂子/著       | KADOKAWA :<br>KADOKAWA : |  |  |  |

| 【順番予約指定】                                           |            |              |        |         |                        |
|----------------------------------------------------|------------|--------------|--------|---------|------------------------|
| 指定順を選択してください。<br>指定順での受取の場合は、<br>・<br>●指定順での受取を希望す | 指定した順都     | 昏に資料を受け取ることた | 「できます。 |         |                        |
|                                                    | No.        | 書誌番号         | タイトル   | 若者名     | 出版者                    |
| 下へ↓                                                | 1          | B12298389    | 鹿の王 上  | 上橋菜穂子/著 | K A D O K A W A 2014.9 |
| 上个个                                                | <b>)</b> 2 | B12298390    | 鹿の王 下  | 上橋菜穂子/著 | K A D O K A W A 2014.9 |
|                                                    |            |              |        | -       |                        |
|                                                    |            |              |        |         |                        |

| -                    | No.                                | 54174                    | 68%     | 8006            | 1.0144 |
|----------------------|------------------------------------|--------------------------|---------|-----------------|--------|
|                      | 1                                  | 殿の主上                     | 上信采楒子/者 | KADOKAWA 2014.9 |        |
|                      |                                    | RU1 F                    | 上開来穂ナ/者 | KADOKAWA 2014.9 |        |
| 利用券番<br>受取希望<br>連絡方法 | 考812345<br>第 1:中央[<br>3:不要<br>① 金納 | 67<br>図書館<br>マン・<br>リセット | •••     |                 |        |

#### 受け取る順番を設定します

⑦順番に読みたい資料すべてに チェックを入れます。

③「順番予約にする」をクリック します。

 ●「No.」が読みたい順になっているか確認します。

※順番が違う場合は「上へ↑」ま たは「下へ↓」をクリックして調 整してください。

①「セット」をクリックします。
 受け取る順番が設定できました。

#### 受け取り方等を選びます

●受取希望館のボックスの▼をク リックして、資料を受け取りたい 場所を選びます。

❷連絡方法を選びます。

※「メール」を選ぶには、事前にMyページからメールアドレスの登録が必要です。

※インターネットからの予約では 「メ ー ル」か「不 要」を 選 べ ま す。

※図書館内検索機からの予約では 「電話」「メール」「不要」のい ずれかを選べます。

**⑧「登録する」**をクリックします。

※この時点では予約はまだ確定していません。

|         | AND A REAL PROPERTY AND A REAL PROPERTY A REAL PROPERTY AND A REAL PROPERTY AND A REAL | nan     |          |                 |  |
|---------|----------------------------------------------------------------------------------------------------|---------|----------|-----------------|--|
| TW-74/1 | 并错误来! 使杀后未一克 / 中約-0                                                                                                    | E62     |          |                 |  |
|         |                                                                                                    |         |          |                 |  |
| 【予約処理   | eners 1                                                                                                    |         |          |                 |  |
|         |                                                                                                    |         |          |                 |  |
|         |                                                                                                    |         |          |                 |  |
| No.     | ቃብኑル                                                                                                    |         | 者名       | 2045            |  |
| 1       | 鹿の王上                                                                                                    | 上橋菜穂子/著 |          | KADOKAWA 2014.9 |  |
|         | 鹿の王下                                                                                                    | 上橋菜穂子/著 |          | KADOKAWA 2014.9 |  |
|         |                                                                                                    |         |          |                 |  |
| 利用券番号   | 3                                                                                                    |         | 81234567 |                 |  |
| 受取希望的   | e                                                                                                    |         | 中央図書館    |                 |  |
| 連絡方法    |                                                                                                    |         | 不要       |                 |  |
|         |                                                                                                    |         |          |                 |  |
| 7 7     | 予約キャンセル                                                                                                    |         |          |                 |  |

| 予約候   | 補一覧               |         |          |                 | 文字の大きさ小中 |
|-------|-------------------|---------|----------|-----------------|----------|
| ホーム/  | 詳細検索/ 検索結果一覧/ 予約- | 完了      |          |                 |          |
| 【予約受付 | [完了]]             |         |          |                 |          |
| No.   | 夕仆ル               | a       | 諸名       | 205             | *        |
| 1     | 鹿の王上              | 上橋菜穂子/著 |          | KADOKAWA 2014.9 |          |
|       | 鹿の王下              | 上橋菜穂子/著 |          | KADOKAWA 2014.9 |          |
| 利田業業  | •                 |         | 81224567 |                 |          |
| その希望  | F275              |         | 01234307 |                 |          |
| 連絡方法  |                   | 不要      |          |                 |          |

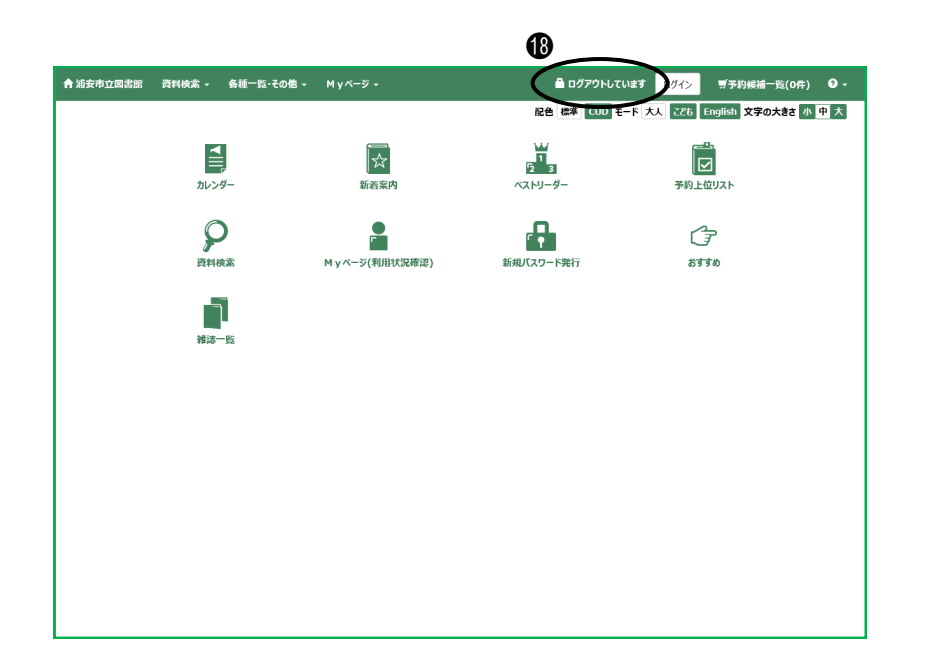

●予約内容の確認をします。

※以下の場合は予約ができませ ん。

・延滞資料がある場合(ブックポ ストへ返却した資料は翌開館日ま で返却手続きができませんのでご 注意ください。)

・予約冊数制限(図書20冊・視聴 覚資料8点)を超えている場合

・同じ資料を借りている場合

・同じ資料を予約済みの場合

#### 予約の確定をします

| ❻「予約する」 | をクリックしま |
|---------|---------|
| す。      |         |

●予約ができると「予約が完了しました」と表示が出ます。

## ログアウトします

●予約が終わったら「ログアウ
 ▶」をクリックします。
 ※個人情報を守るため、必ずログ
 アウトをしてください。